#### 1. PORTAL ACTIVATION

Go to portal.mmarau.ac.ke

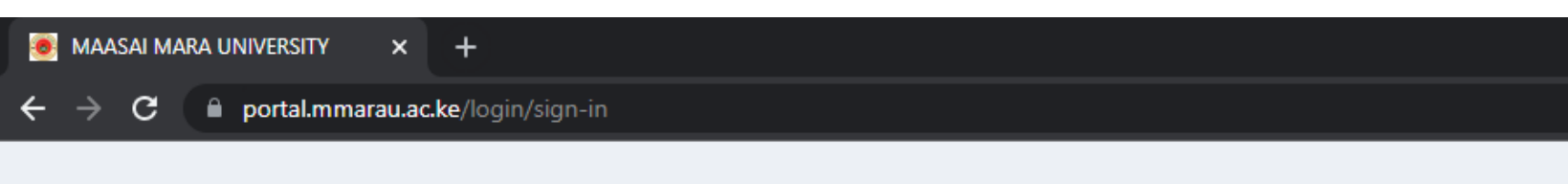

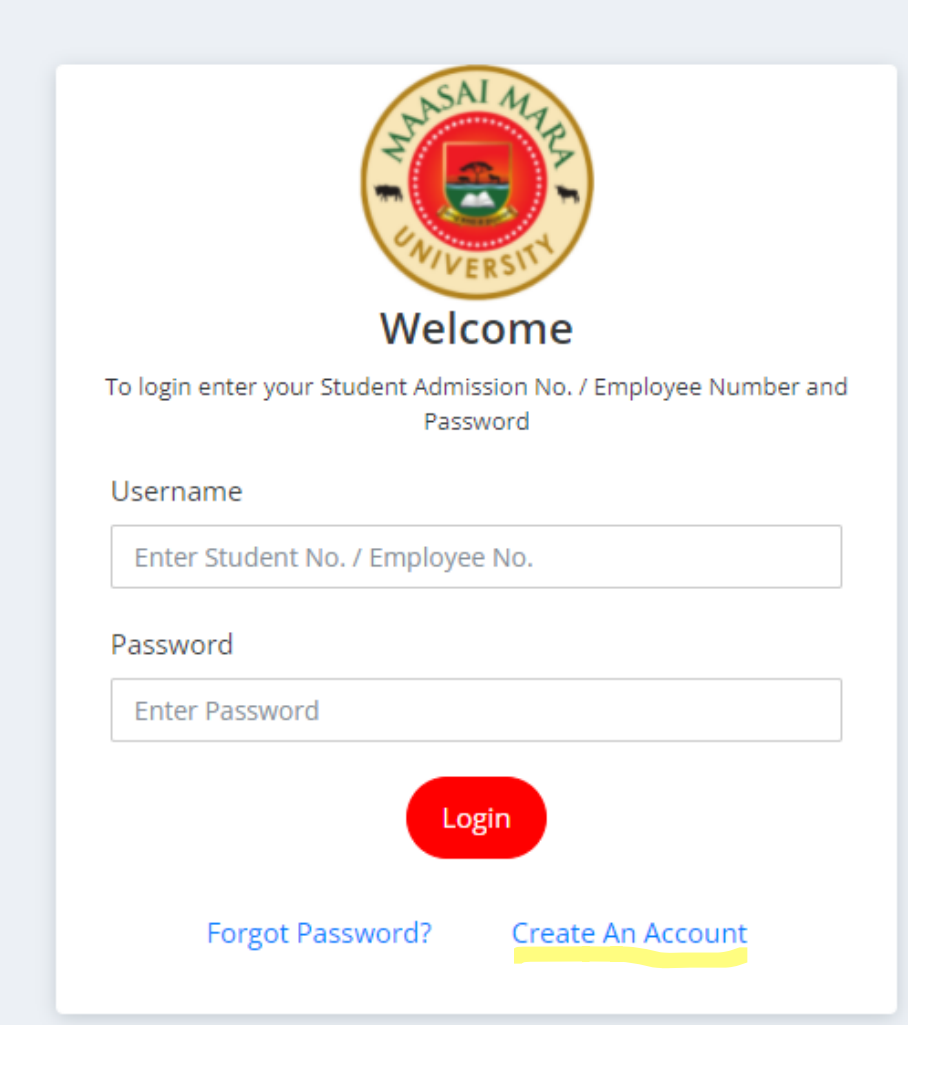

## 2. CLICK ON 'CREATE AN ACCOUNT'

| NASAI MARA                                              |  |
|---------------------------------------------------------|--|
| Account Registration                                    |  |
| To register for an Account, kindly fill the form bellow |  |
| Select Role:  Student Cemployee                         |  |
| Enter your student Admission No.                        |  |
| Enter Your Password                                     |  |
| Confirm Your Password                                   |  |
| Submit<br>Return To Login                               |  |

3. Enter your admission number and a password of your choice (minimum 6 characters). Remember to chose the role of 'Student' and click submit. A link will be sent to your student mail.

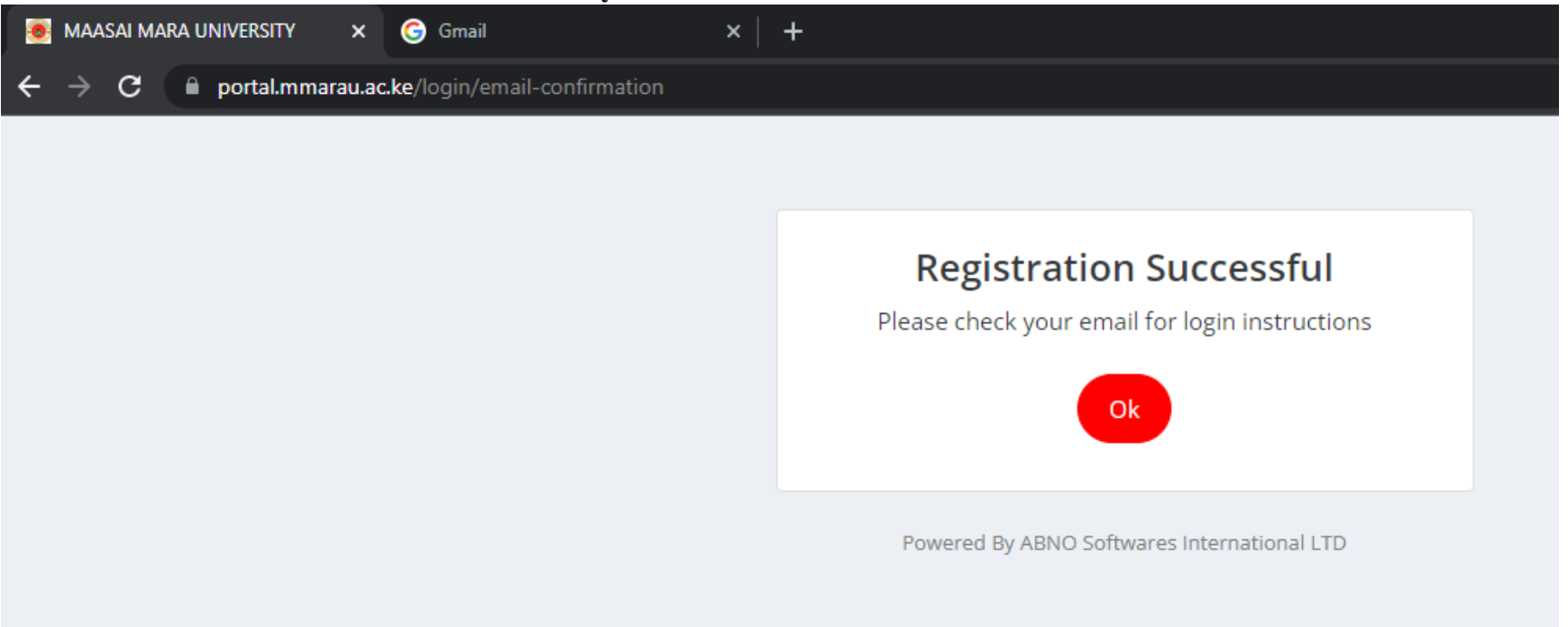

4. Go to gmail.com and login

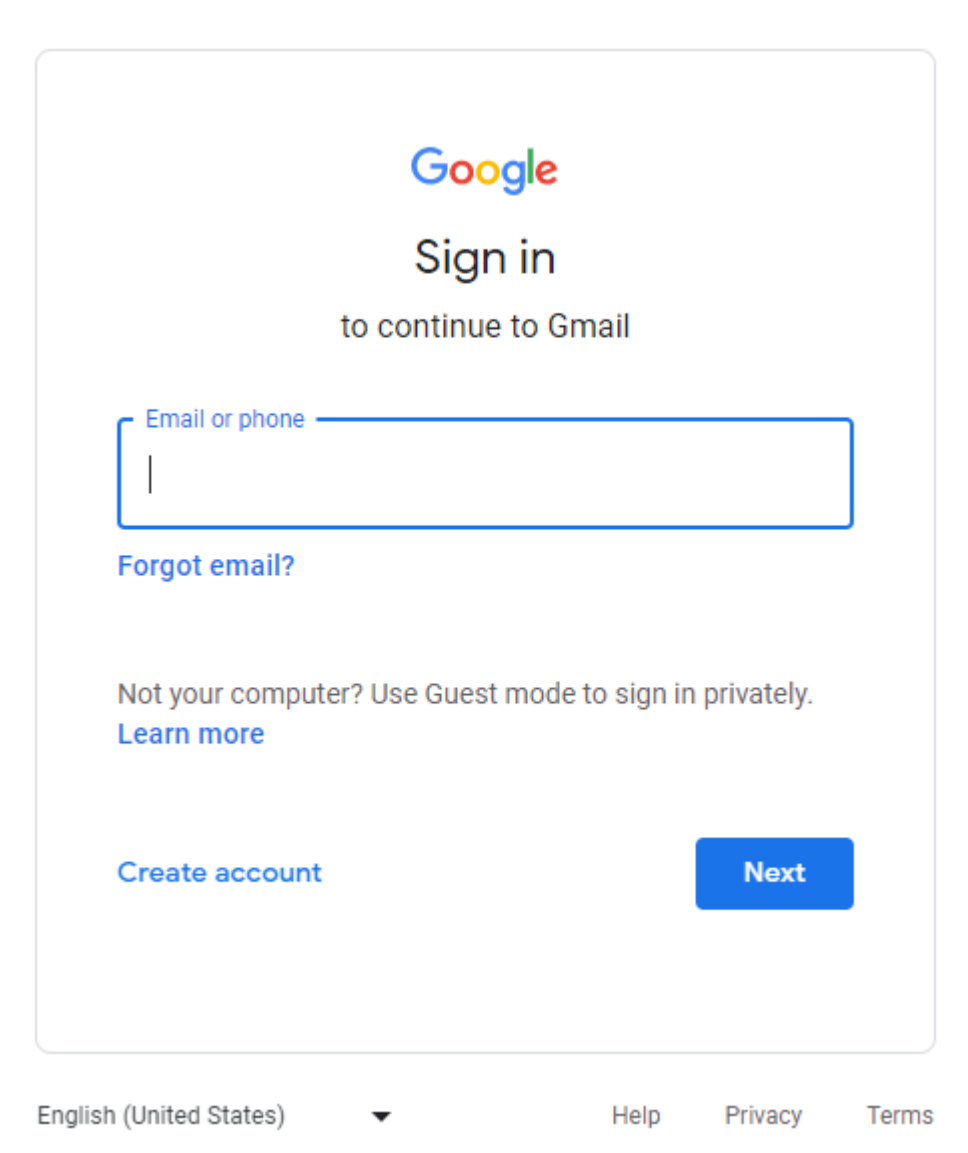

## 5. Check in your inbox or spam folder for the activation link.

| 💽 MAASAI MARA UNIVERSITY × M Inbox (2) - dennis18192@studen × + |          |           |   |                       |               |                                         |                                |                        |         |             |
|-----------------------------------------------------------------|----------|-----------|---|-----------------------|---------------|-----------------------------------------|--------------------------------|------------------------|---------|-------------|
| $\leftarrow \ \rightarrow$                                      | C 🗎 mai  | google.co |   | Ŀ                     | ☆             | 1                                       |                                |                        |         |             |
| ≡                                                               | M Gm     | ail       |   | <b>Q</b> Search in ma | il            |                                         | 幸                              | • Active •             | ?       | <b>(</b> 3) |
| 2                                                               | 0 Comp   | ose       |   | □ • C :               |               |                                         |                                |                        |         |             |
| Mail                                                            |          |           |   | 🗌 ☆ Google            |               | Security alert - A new sign-in on Wir   | ndows dennis18192@student.     | mmarau.ac.ke We not    | ticed a | news        |
|                                                                 | 🖬 Inbox  |           | 2 |                       | ARA UNIVER    | Account Creation - Account Created      | Successfully Dear Dennis H     | are Josephat. Your Ac  | count   | has h       |
| Chat                                                            | ☆ Starre | d         |   |                       |               |                                         |                                |                        | ooune   | 1100 0      |
| å                                                               | C Snoo:  | ed        |   | 🗌 🕁 Google            |               | Security alert - A new sign-in on Gala  | xy J7 dennis18192@student.n    | nmarau.ac.ke We noti   | ced a   | new s       |
| Spaces                                                          | ➢ Sent   |           |   | 🗌 ☆ HIGHER EDU        | JCATION LO. 2 | Password Reset: - Password Reminde      | er: Dear, DENNIS JOSEPHAT Y    | ou have requested to   | have    | your p      |
| æ                                                               | ✓ More   |           |   | 🔲 ☆ Gmail Team        |               | Tips for using your new inbox - Welco   | me to your inbox Find emails   | fast With the power of | of Goo  | gle Se      |
| Meet                                                            | Labels   |           | + | 🗌 📩 Gmail Team        |               | Get the official Gmail app - Get the of | fficial Gmail app The best fea | tures of Maasai Mara   | Unive   | rsity N     |
|                                                                 |          |           |   |                       |               |                                         |                                |                        |         |             |

Prepared by Kwainaina

#### 6. Click 'Confirm Account' and login

Account Creation Inbox ×

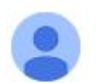

MAASAI MARA UNIVERSITY <account@mmarau.ac.ke> to me - 10:22 AM (4 minutes ago) 🛛 🏠

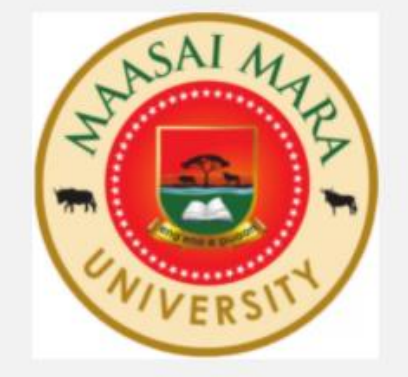

# Account Created Successfully

Dear Dennis Hare Josephat,

Your Account has been created. Click on the 'Confirm Account' button below to confirm your account

Confirm Account

Disclaimer:- The content of this email is confidential and intended for the recipient specified in this message only. It is strictly forbidden to share any part of this message with any third party. If you received this message by mistake, please reply to this message and follow with its deletion, so that we can ensure such a mistake does not occur in the future.

Sincerely,

Prepared by Kwainaina

| 🧑 MAASAI MARA UNIVERSITY 🛛 🗙 🗎 M                               | Account Creation - dennis18192 × 🙍 MAASAI MARA UNIVERSITY × + |                                      | ð >     |
|----------------------------------------------------------------|---------------------------------------------------------------|--------------------------------------|---------|
| $m \leftarrow \  ightarrow \ m C$ $\ \ \ $ portal.mmarau.ac.ke |                                                               | 🖻 🖈 🐐 🦊 🛊 🗊                          |         |
| ≡                                                              |                                                               | D                                    | ennis 🗸 |
| The sal My PA                                                  | Latest News                                                   | Your Fee Balance is:<br>KES 7,550.00 |         |
| WIVERSITY                                                      | Current Registered Units <                                    | Current Hostel                       |         |
| 🖀 Home                                                         | Latest Event                                                  | No hostel History                    |         |
| 🛗 News & Events                                                |                                                               |                                      |         |
| Reporting                                                      |                                                               |                                      |         |
| Fees                                                           |                                                               |                                      |         |
| Units                                                          |                                                               |                                      |         |
| Examinations                                                   |                                                               |                                      |         |
| Hostel Booking                                                 |                                                               |                                      |         |
| Repository                                                     |                                                               |                                      |         |
| C Evaluation                                                   |                                                               |                                      |         |
| Clearance                                                      |                                                               |                                      |         |
|                                                                |                                                               |                                      |         |